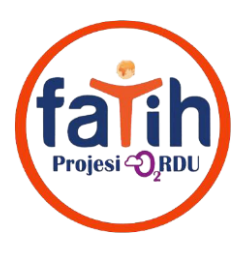

## EBA USB ANAHTAR İÇİN ŞİFRE ALMA & FLASH BELLEK OLUŞTURMA

## (HER ÖĞRETMEN KENDİ EBA HESABINDAN YAPACAKTIR)

## 1. Öğretmenin Kişisel Oturumu için Anahtar Oluşturma

EBA'ya giriş yaptıktan sonra kişisel menüden "Kullanıcı İşlemleri" seçeneğine gidilir.

| 1 | Destiller                |
|---|--------------------------|
| 1 | Promim                   |
|   | Raporlar                 |
|   | Öğrenci Şifre (Öğretmen) |
|   | Kullanıcı İşlemleri      |
|   | EBA Kod Oluştur          |
|   | Yardim                   |
|   | Çıkış                    |

Açılan ekranda USB Anahtar programına gireceğiniz şifreyi oluşturup seçeneklerden "USB Şifre için" s<mark>eçiler</mark>ek alt bölümden değiştire tıklanır. Böylece bir sonraki adımda kullanacağımız USB kilit programına g<mark>irece</mark>ğimiz şifre oluşturulur.

| Kullanıcı İşlemleri                                                                                                    | ŞİFRE DEĞİŞTİRME  |                                                                                                    |  |
|----------------------------------------------------------------------------------------------------|-------------------|----------------------------------------------------------------------------------------------------|--|
| Şifre Değiştir >                                                                                                    | Yeni şifreniz     | ••••••                                                                                                    |  |
| Dikkat                                                                                                    | Yeni şifre tekrar | •••••                                                                                                    |  |
| <ul> <li>şifreniz en az 6 karakter olmalıdır.</li> <li>Bu şifreyle portalda oturum açabilecek ve cesitli islemler vanabileceksiniz bu vüzden.</li> </ul> | Seçenekler        | <ul> <li>Yeni şifreniz en az 6 karakter olmalıdır.</li> <li>Şifreniz + 8 % # / \ karekteri içermemelidir.</li> <li>Lütfen iki alana da aynı şifrenizi giriniz.</li> </ul> |  |
| şifrenizin güçlü bir şifre olmasına dikkat ediniz.<br>• Harf, özel karakter ve rakam kullanarak tahmin                                                   |                   | Seçiniz -                                                                                                    |  |
| edilmesi zor olan şifreler elde edebilirsiniz.                                                                                                    |                   |                                                                                                    |  |
|                                                                                                    |                   | USB Şifresi İçin                                                                                                    |  |

- **a.** En az 6 karakterli (harf, rakam) şifre yazılır.
- **b.** Açılır kutudan "USB Şifresi için" seçeneği işaretlenir.
- c. "Oluştur" a tıklanır.

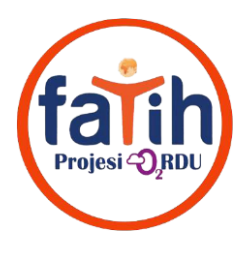

## 2. USB Kayıt Programı İle USB Anahtar Oluşturma

**a.** ETA Panelde "Tüm Uygulamalar" bölümüne "Eta USB Kayıt" yazarak aşağıdaki görselde yer alan "Eta-UsbKayıt" uygulamasını açarız.

| Eta-UsbKayıt     | << |
|------------------|----|
| Eposta Okuyucusu |    |
| Ekran görüntüsü  |    |
| 🥐 Pinta          |    |

**b.** Eta-UsbKayıt programına istenil<mark>en bilgileri gireriz.</mark>

| T.C. Kimlik Numa  | r <b>ası :</b> Öğretmenin T.C. kimlik numarası yazılır.                                                                    |  |  |  |
|-------------------|----------------------------------------------------------------------------------------------------|--|--|--|
| Şifre             | : EBA'da oluşturulan şifr <mark>e yazılı</mark> r (EBA'da otomatik olarak oturum açılması iç <mark>in).</mark>             |  |  |  |
| ETAP Kullanıcı Ad | <b>Jı</b> : Öğretmenin istediği bir <mark>kullan</mark> ıcı adı yazılır.                                                   |  |  |  |
| ETAP Şifre        | . TAP Şifre : Öğretmenin belirleyece <mark>ği bir</mark> şifre yazılır (ET'de oturum açmak için gereklid <mark>ir</mark> ) |  |  |  |
|                   |                                                                                                    |  |  |  |

**c.** "Oluştur"a tıkladığımız zaman USB Belleğimiz kullanıma hazırdır.

| SB Kayıt                                                                                  | - 0 8                        |                                                                                                    |  |  |
|-------------------------------------------------------------------------------------------|------------------------------|----------------------------------------------------------------------------------------------------|--|--|
| TC Kimlik Numarası :<br>Şifre :<br>Etap Kullanıcı Adı :<br>Etap Şifre :<br>USB cihazı : 1 | 2<br>3<br>4<br>5<br>Viliştur | Kingston DataTrave Solution<br>1 Numara ile gösterilen "USB cihazı"<br>bölümünde küçük resimdeki gibi USB bellek<br>isminizin yazılı olduğuna emin olun. Eğer<br>1'deki gibi boş görünüyor ise yeşil butona<br>basarak USB belleğinizi yazılımın görmesini<br>sağlayın. |  |  |
| 2 numaralı alan: T.C. kimlik numaranız.                                                   |                              |                                                                                                    |  |  |

- **3 numaralı alan:** EBA'da az önce oluşturduğunuz şifre.
- 4 numaralı alan: Adınız.(Ad-soyad veya sadece ad olabilir.)

5 numaralı alan: Şu an oluşturacağınız herhangi yeni bir şifre.

NOT: 2 ve 3 nolu kutular otomatik EBA girişi için; 4 ve 5 no ise Tahta açılışı içindir.